# CUCM 12.X Extension Mobility (EM) und Extension Mobility Cross Cluster (EMCC) Login Service-URL

## Inhalt

Einführung Voraussetzungen Anforderungen Verwendete Komponenten Konfigurieren Netzwerkdiagramm Konfigurationen EM-URL-Konfiguration (Extension Mobility Service): 1. Benutzer-ID (UID): Wie sieht es am Telefon aus? 2. Primäre DN Wie sieht es am Telefon aus? Wie sieht es am Telefon aus? Extension Mobility Cross Cluster Service URL Configuration (EMCC): Überprüfen Fehlerbehebung

# Einführung

In diesem Dokument wird der neue Service Uniform Resource Locator (URL) in Cisco Unified Communication Manager (CUCM) 12.x beschrieben.

### Voraussetzungen

Mit Cisco Extension Mobility können Benutzer vorübergehend auf ihre Cisco Unified IP-Telefonkonfiguration zugreifen, z. B. Leitungsbelegung, Services und Kurzwahlen von anderen Cisco Unified IP-Telefonen. Extension Mobility unterstützt Cisco Unified IP-Telefone, die SCCP und SIP ausführen.

Die Extension Mobility-Funktionalität erstreckt sich auf die meisten Cisco Unified IP-Telefone. Sie können jedes Cisco Unified IP-Telefon konfigurieren, um Cisco Extension Mobility im Fenster Default Device Profile (Standardgeräteprofil) in der Cisco Unified Communications Manager-Verwaltung zu unterstützen. So können Benutzer, die kein Benutzergeräteprofil für ein bestimmtes Cisco Unified IP-Telefon haben, Cisco Extension Mobility mit diesem Telefon verwenden.

#### Anforderungen

Diese Funktion wurde in CUCM 12.X eingeführt.

#### Verwendete Komponenten

#### CUCM-Version: 12.0.0.99834-5

#### Telefonmodell - 88XX

Die Informationen in diesem Dokument wurden von den Geräten in einer bestimmten Laborumgebung erstellt. Alle in diesem Dokument verwendeten Geräte haben mit einer leeren (Standard-)Konfiguration begonnen. Wenn Ihr Netzwerk in Betrieb ist, stellen Sie sicher, dass Sie die potenziellen Auswirkungen eines Befehls verstehen.

# Konfigurieren

#### Netzwerkdiagramm

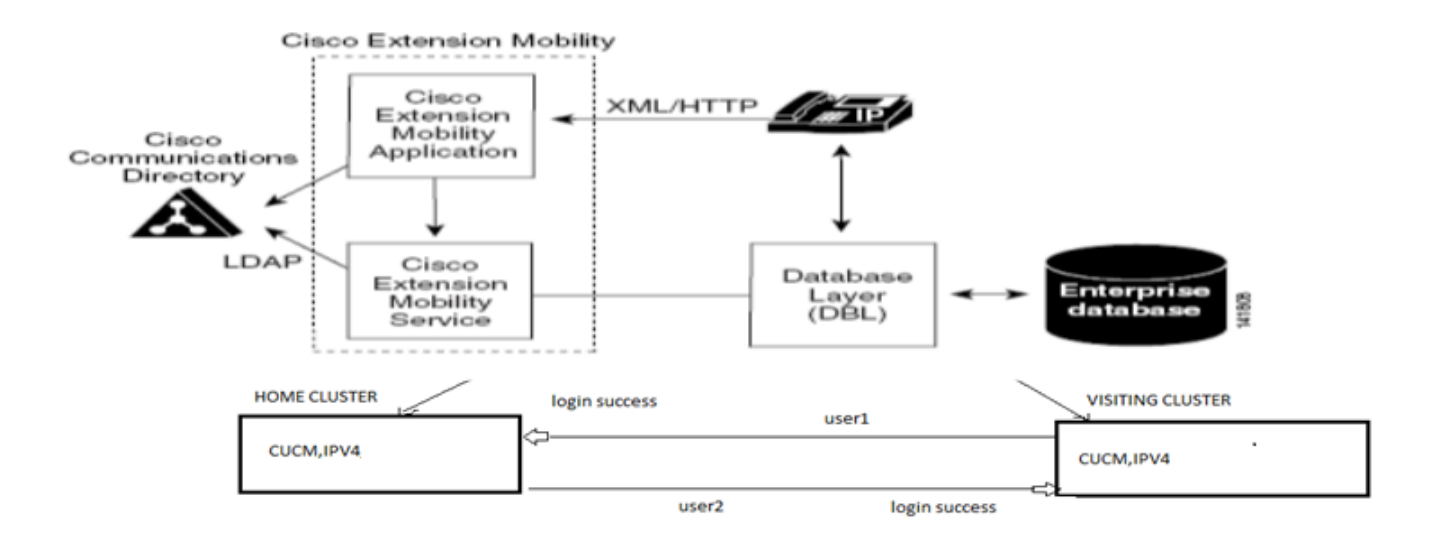

#### Konfigurationen

#### EM-URL-Konfiguration (Extension Mobility Service):

Sie sind mit der Konfiguration der URL für die Durchwahlmobilität für die normale Anmeldung für "Benutzer-ID" vertraut.

URL für normale EM-Anmeldung:

http:// <ip>:8080/emapp/EMAppServlet?device=#DEVICENAME#

Basierend auf den Parametern in der Telefon-Service-URL unterstützt Extension Mobility Application verschiedene Arten der Anmeldeseite für den Endbenutzer.

Die EM-Anmeldung ist jetzt in drei verschiedenen Typen verfügbar:

- 1. Benutzer-ID
- 2. Primäre DN
- 3. Self-Service-Benutzer-ID

Mithilfe dieser Tabelle können Sie die verschiedenen Anmeldetypen identifizieren:

| Parameter     | Usage                |
|---------------|----------------------|
| No Param      | User ID              |
| loginType=UID | User ID              |
| loginType=DN  | Primary DN           |
| loginType=SP  | Self-Service User ID |
| loginType=xyz | Error Page           |

#### 1. Benutzer-ID (UID):

Dies ist die Service-URL, über die sich Benutzer mit ihrer Benutzer-ID anmelden können.

Hier ist UID der Anmeldetyp.

http://<ip>:8080/emapp/EMAppServlet?device=#DEVICENAME#&loginType=UID

#### Navigieren Sie zu Gerät > Geräteeinstellungen > Telefondienste > Neu hinzufügen.

| IP Phone Services Configuration |                                                 |  |  |
|---------------------------------|-------------------------------------------------|--|--|
| Save 🗙 Dele                     | ete 🔚 Update Subscriptions 🕂 Add New            |  |  |
| – Status                        |                                                 |  |  |
| i Status: Ready                 |                                                 |  |  |
| -Service Information            |                                                 |  |  |
| Service Name*                   | EMUID                                           |  |  |
| Service Description             |                                                 |  |  |
| Service URL*                    | http://10.106.106.200:8080/emapp/EMAppServlet?c |  |  |
| Secure-Service URL              | https://10.106.106.200:8080/emapp/EMAppServlet? |  |  |
| Service Category*               | XML Service                                     |  |  |
| Service Type*                   | Standard IP Phone Service                       |  |  |
| Service Vendor                  |                                                 |  |  |
| Service Version                 |                                                 |  |  |
| Enable                          |                                                 |  |  |

#### Wie sieht es am Telefon aus?

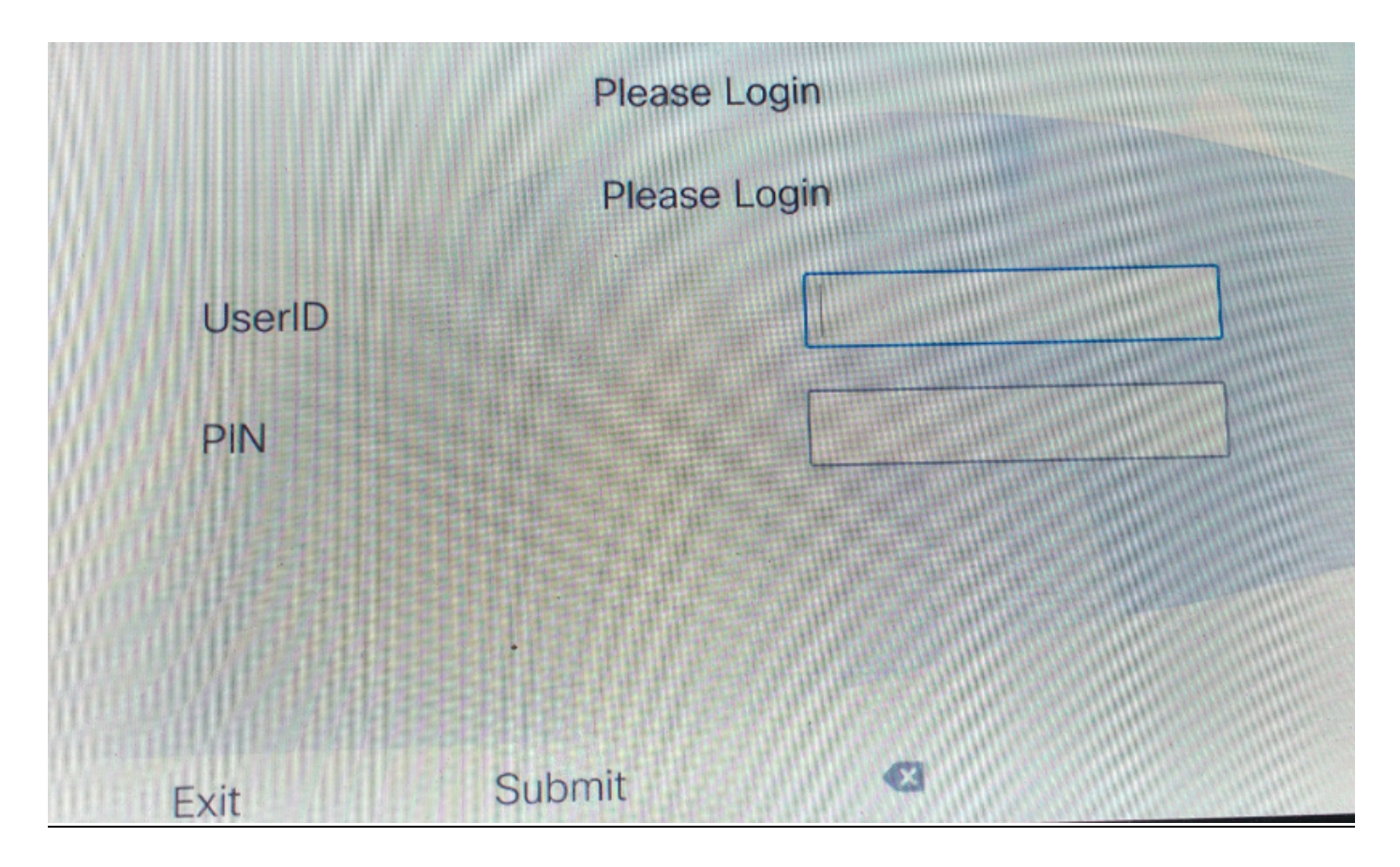

#### 2. Primäre DN

Zuerst müssen Sie wissen, was es bedeutet, Primär-DN?

Auf der Seite für die Endbenutzerkonfiguration können Sie die primäre DN einrichten.

| Directory Number Associations |        |  |  |
|-------------------------------|--------|--|--|
| Primary Extension             | 9011 💌 |  |  |
|                               |        |  |  |

Wenn Sie die primäre DN für den Benutzer nicht festlegen und die Anmeldung versuchen, wird ein Fehler mit diesem Fehler angezeigt:

Error code : 23 Error message on phone: Login is unavailable(23) / Logout is unavailable(23

Tritt ein, wenn die eingegebene Benutzer-ID (UID)/Self-Service-Benutzer-ID (SP) oder primäre Durchwahl (DN) nicht in der Datenbank gefunden wurde

Dies ist die Service-URL, über die sich Benutzer mit ihrem Primay DN anmelden können.

http://<ip>:8080/emapp/EMAppServlet?device=#DEVICENAME#&loginType=DN

Navigieren Sie zu Gerät > Geräteeinstellungen > Telefondienste > Neu hinzufügen.

| IP Phone Services Configuration |                                                 |  |
|---------------------------------|-------------------------------------------------|--|
| Save 🗙 Dele                     | ete 📊 Update Subscriptions 🕂 Add New            |  |
| Status                          |                                                 |  |
| i Status: Ready                 |                                                 |  |
| Service Information             |                                                 |  |
| Service Name*                   | EMDN                                            |  |
| Service Description             |                                                 |  |
| Service URL*                    | http://10.106.106.200:8080/emapp/EMAppServlet?c |  |
| Secure-Service URL              |                                                 |  |
| Service Category*               | XML Service                                     |  |
| Service Type*                   | Standard IP Phone Service                       |  |
| Service Vendor                  |                                                 |  |
| Service Version                 |                                                 |  |
| Enable                          |                                                 |  |

Wie sieht es am Telefon aus?

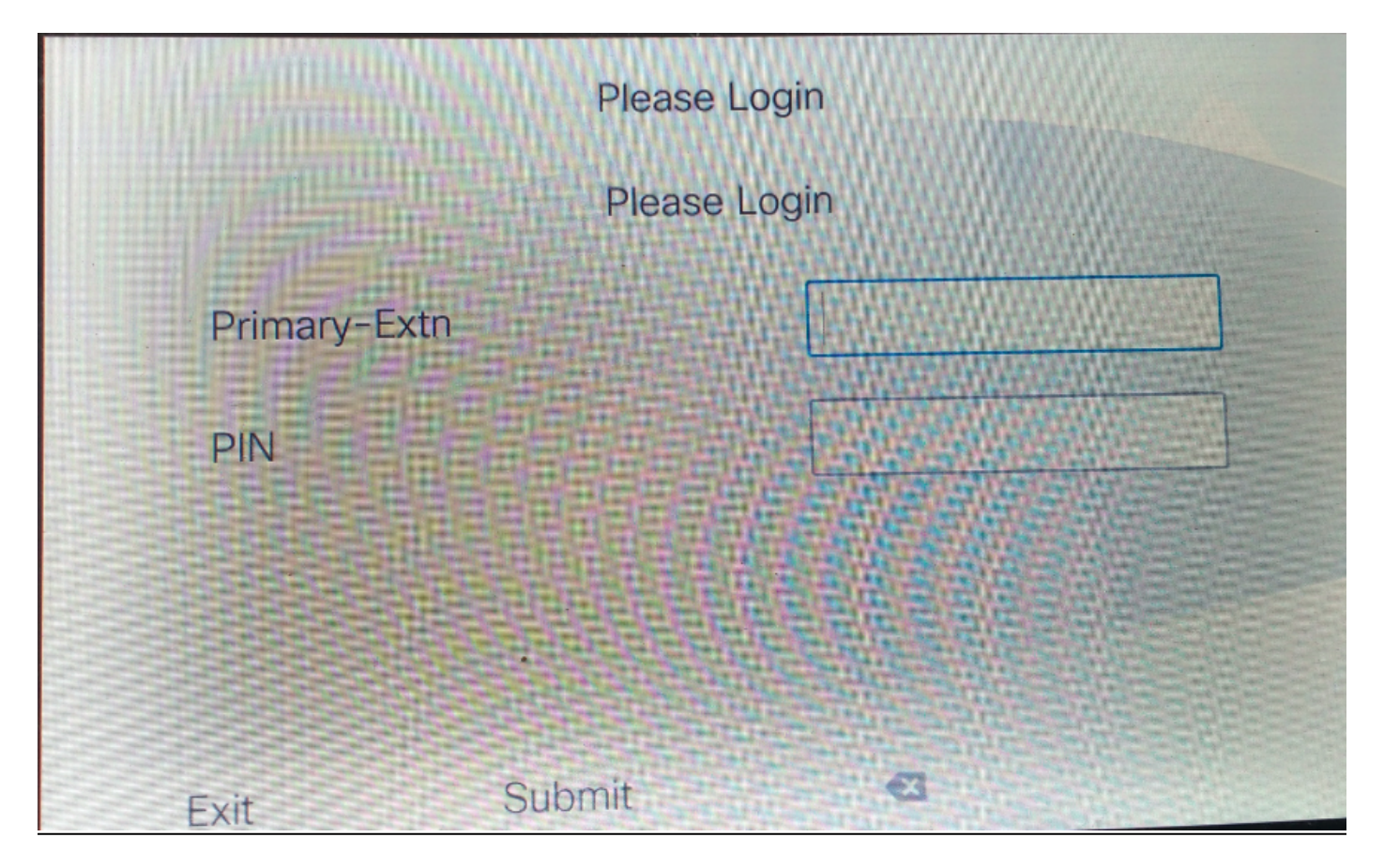

#### 3. Self-Service-Benutzer-ID

Diese ID wird für die Verwaltung des Self-Care-Portals verwendet.

Wenn sie nicht auf der Endbenutzerseite konfiguriert ist, ist die Anmeldung für diese Service-URL nicht zulässig. Der folgende Fehler wird angezeigt:

| Error code : 23                                                                      |                                             |  |  |
|--------------------------------------------------------------------------------------|---------------------------------------------|--|--|
| Error message on phone: Login is                                                     | unavailable(23) / Logout is unavailable(23) |  |  |
| Tritt ein, wenn die eingegebene Benutzer-ID (UID)/Self-Service-Benutzer-ID (SP) oder |                                             |  |  |
| primäre Durchwahl (DN) nicht in der Datenbank gefunden wurde                         |                                             |  |  |
| Self-Service User ID                                                                 | 1234                                        |  |  |

Service-URL für die Self-Service-Benutzer-ID:

http://<ip>:8080/emapp/EMAppServlet?device=#DEVICENAME#&loginType=SP

Navigieren Sie zu Gerät > Geräteeinstellungen > Telefondienste > Neu hinzufügen.

| IP Phone Services Configuration |                                                 |  |
|---------------------------------|-------------------------------------------------|--|
| Save 🗙 Dele                     | ete 📊 Update Subscriptions 🕂 Add New            |  |
| Status                          |                                                 |  |
| i Status: Ready                 |                                                 |  |
| Service Information             |                                                 |  |
| Service Name*                   | EMSelfID                                        |  |
| Service Description             |                                                 |  |
| Service URL*                    | http://10.106.106.200:8080/emapp/EMAppServlet?c |  |
| Secure-Service URL              |                                                 |  |
| Service Category*               | XML Service                                     |  |
| Service Type*                   | Standard IP Phone Service                       |  |
| Service Vendor                  |                                                 |  |
| Service Version                 |                                                 |  |
| Enable                          |                                                 |  |

Wie sieht es am Telefon aus?

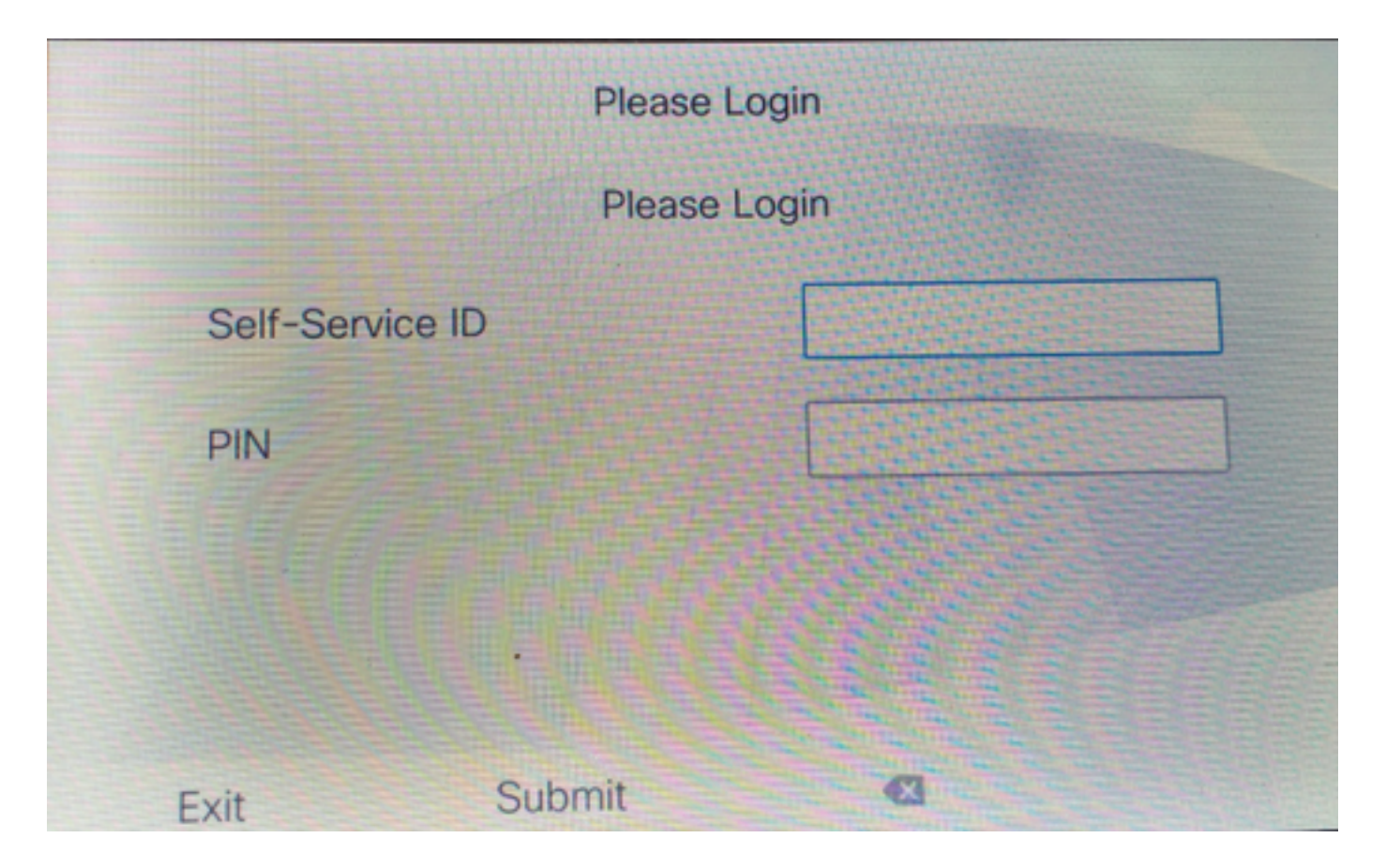

#### Extension Mobility Cross Cluster Service URL Configuration (EMCC):

Wie EM-Service-URL haben wir auch drei Arten für die EMCC-Anmeldung. Hier finden Sie die Service-URL für die jeweiligen Anmeldetypen.

• Benutzer-ID: Dies ist die Service-URL für die Anmeldung bei EMCC.

http://<ip>:8080/emapp/EMAppServlet?device=#DEVICENAME#&EMCC=#EMCC#**&loginType=U ID** 

#### • Primäre DN:

http://<ip>:8080/emapp/EMAppServlet?device=#DEVICENAME#&EMCC=#EMCC#**&loginType=D** N

#### • Self-Service-Benutzer-ID:

http://<ip>:8080/emapp/EMAppServlet?device=#DEVICENAME#&EMCC=#EMCC**#&loginType=S** P

#### Fehlercodes für EMCC:

Häufige Fehlercodes für EMCC-Anmeldungsprobleme:

• Fehlercode: 47

Fehlermeldung am Telefon: DN hat mehrere Benutzer(47)

Tritt bei der EMCC-Anmeldung ein, wenn die Durchwahl (primäre Durchwahl unter der Konfigurationsseite für Endbenutzer) für die Anmeldung mehreren Benutzern zugewiesen wird

• Fehlercode: 1

Fehlermeldung am Telefon: Anmeldung ist nicht verfügbar(1)/Abmeldung ist nicht verfügbar(1)

Tritt ein, wenn EM Service die XML-Anfrage von EMApp/EMservice nicht analysieren konnte oder weil Versionen zwischen Home-Versionen und CUCM-Versionen nicht übereinstimmen.

#### Fehlercode: 23

Fehlermeldung am Telefon: Anmeldung ist nicht verfügbar(23)/Abmeldung ist nicht verfügbar(23)

Tritt ein, wenn die eingegebene Benutzer-ID (UID)/Self-Service-Benutzer-ID (SP) oder primäre Durchwahl (DN) nicht in der Datenbank gefunden wurde

**Hinweis**: Wenn EMCC zwischen 12.x und einem CUCM vor 12.x konfiguriert wird, funktioniert der Anmeldevorgang nur mit Benutzer-ID (traditionell), nicht mit DN oder Selfcare-ID.

### Überprüfen

### Fehlerbehebung

Sammeln Sie diese Protokolle für ein EM/EMCC-Problem:

- Cisco Extension Mobility
- Cisco Extension Mobility-Anwendung
- Telefonkonsolenprotokolle
- Paketerfassung vom Telefon
- TVS meldet Details an

```
Snippet for EM APP logs.
_____
Sample Snippets for Login Type "DN"
2017-08-28 21:07:04,522 INFO [http-bio-8080-exec-10] EMAppServlet
                                                                          - EMApp Request#
---->1190
2017-08-28 21:07:04,523 INFO [http-bio-8080-exec-10] EMAppServlet
                                                                          - EMAppServlet:
Request protocol is :http
2017-08-28 21:07:04,523 INFO [http-bio-8080-exec-10] EMAppServlet
                                                                           - EMApp Request
parameters: Logout=null Device Name=SEP74A02FC09CDF User Id=null Device Profile=null
Refresh=null Remote Host IP Address = 10.106.99.235 Via Header Set = false getClusterInfo = null
Lang = en_US Charset=utf-8,;g=0.8 Emcc = true LoginType = DN
2017-08-28 21:07:04,523 INFO [http-bio-8080-exec-10] CMDatabase
CMDatabase:checkDeviceAllowsAlternateScript
2017-08-28 21:07:04,551 INFO [http-bio-8080-exec-10] CMDatabase
SEP74A02FC09CDF with model 36224 and locale 1 does not support alternate script
2017-08-28 21:07:04,551 INFO [http-bio-8080-exec-10] EMAppServlet
                                                                          - Alternate
Script for device SEP74A02FC09CDF =
2017-08-28 21:07:04,552 DEBUG [http-bio-8080-exec-10] EMServiceCommunicator
                                                                         - Posting to EM
Service:<query>
 <appInfo>
     <appID>CCMSysUser</appID>
     <appEncryptedCertificate>xxxxxx</appEncryptedCertificate>
 </appInfo>
  <deviceUserQuery>
     <deviceName>SEP74A02FC09CDF</deviceName>
```

```
<loginType>DN</loginType>
    <remoteIPAddr>10.106.99.235</remoteIPAddr>
 </deviceUserQuery>
</query>
______
Sample Snippets for Login Type "SP"
2017-08-28 22:06:05,781 INFO [http-bio-8080-exec-24] EMAppServlet
                                                                          - EMApp Request#
---->1204
2017-08-28 22:06:05,782 INFO [http-bio-8080-exec-24] EMAppServlet
                                                                          - EMAppServlet:
Request protocol is :http
2017-08-28 22:06:05,782 INFO [http-bio-8080-exec-24] EMAppServlet
                                                                           - EMApp Request
parameters: Logout=null Device Name=SEP74A02FC09CDF User Id=null Device Profile=null
Refresh=null Remote Host IP Address = 10.106.99.235 Via Header Set = false getClusterInfo = null
Lang = en_US Charset=utf-8,;q=0.8 Emcc = true LoginType = SP
2017-08-28 22:06:05,782 DEBUG [http-bio-8080-exec-24] EMServiceCommunicator
                                                                         - Posting to EM
Service:<query>
 <appInfo>
     <appID>CCMSysUser</appID>
     <appEncryptedCertificate>xxxxxx</appEncryptedCertificate>
 </appInfo>
 <deviceUserQuery>
     <deviceName>SEP74A02FC09CDF</deviceName>
<loginType>SP</loginType>
    <remoteIPAddr>10.106.99.235</remoteIPAddr>
  </deviceUserQuery>
</query>
_____
Sample Snippets for Login Type "UID"
2017-08-29 14:48:20,657 INFO [http-bio-8080-exec-1167] EMAppServlet
                                                                            - EMApp
Request# ---->10
2017-08-29 14:48:20,657 INFO [http-bio-8080-exec-1167] EMAppServlet
EMAppServlet: Request protocol is :http
2017-08-29 14:48:20,658 INFO [http-bio-8080-exec-1167] EMAppServlet
                                                                            - EMApp
Request parameters: Logout=null Device Name=SEP402CF4915265 User Id=null Device Profile=null
Refresh=null Remote Host IP Address = 10.77.22.225 Via Header Set = false getClusterInfo = null
Lang = en Charset=utf-8,utf-8;q=0.8 Emcc = null LoginType = UID
2017-05-29 14:48:20,658 DEBUG [http-bio-8080-exec-1167] EMServiceCommunicator - Posting to
EM Service:<query>
<appInfo>
   <appID>CCMSysUser</appID>
   <appEncryptedCertificate>xxxxxx</appEncryptedCertificate>
</appInfo>
<deviceUserQuery>
   <deviceName>SEP74A02FC09CDF </deviceName>
<loginType>UID</loginType>
   <remoteIPAddr>10.106.99.235</remoteIPAddr>
</deviceUserQuery>
</query>
2017-08-29 14:48:20,658 INFO [http-bio-8080-exec-1167] EMServiceCommunicator
                                                                            - Posting to
EM Query Service:https://localhost:8443/emservice/EMServiceServlet
```